# Grove - Touch Sensor

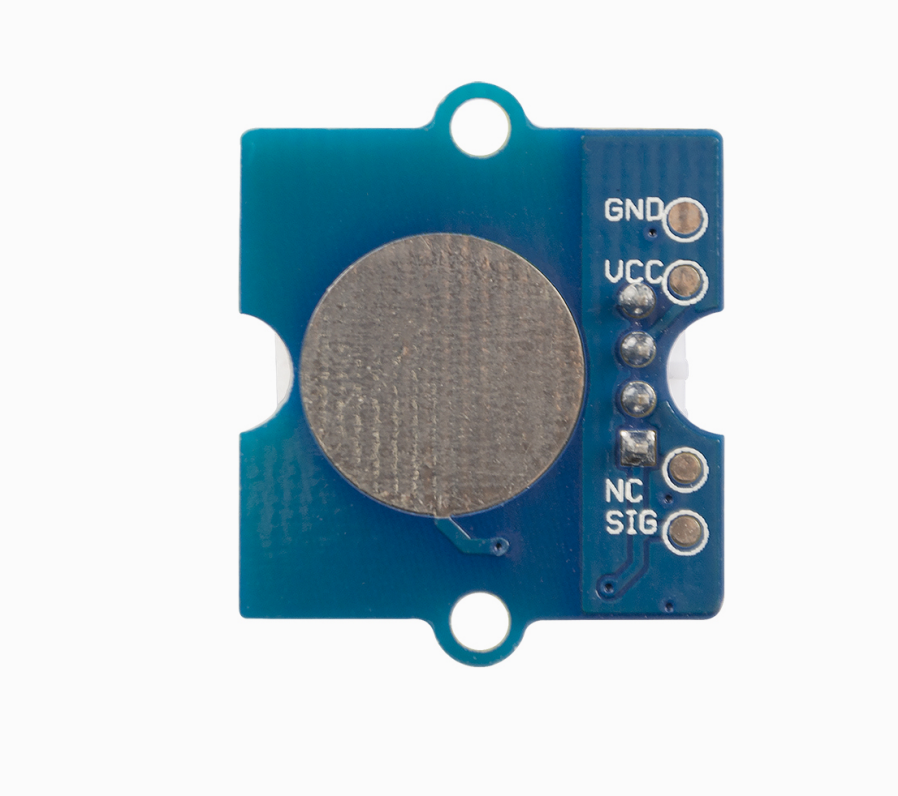

Grove - Touch Sensor enables you to replace press with touch. It can detect the change in capacitance when a finger is near by. That means no matter your finger directly touches the pad or just stays close to the pad, Grove - Touch Sensor would outputs HIGH also.

# Get One Now 📜

[https://www.seeedstudio.com/Grove-Touch-Sensor-p-747.html]

# Specifications

6

- Operating Voltage: 2.0 5.5V
- Operating Current(Vcc=3V):1.5 3.0µA
- Operating Current(VDD=3V):3.5 7.0µA
- Output Response Time: 60 220mS
- Used Chipset: TTP223-BA6

**Tip** More details about Grove modules please refer to Grove System [https://wiki.seeedstudio.com/Grove\_System/]

# Platforms Supported

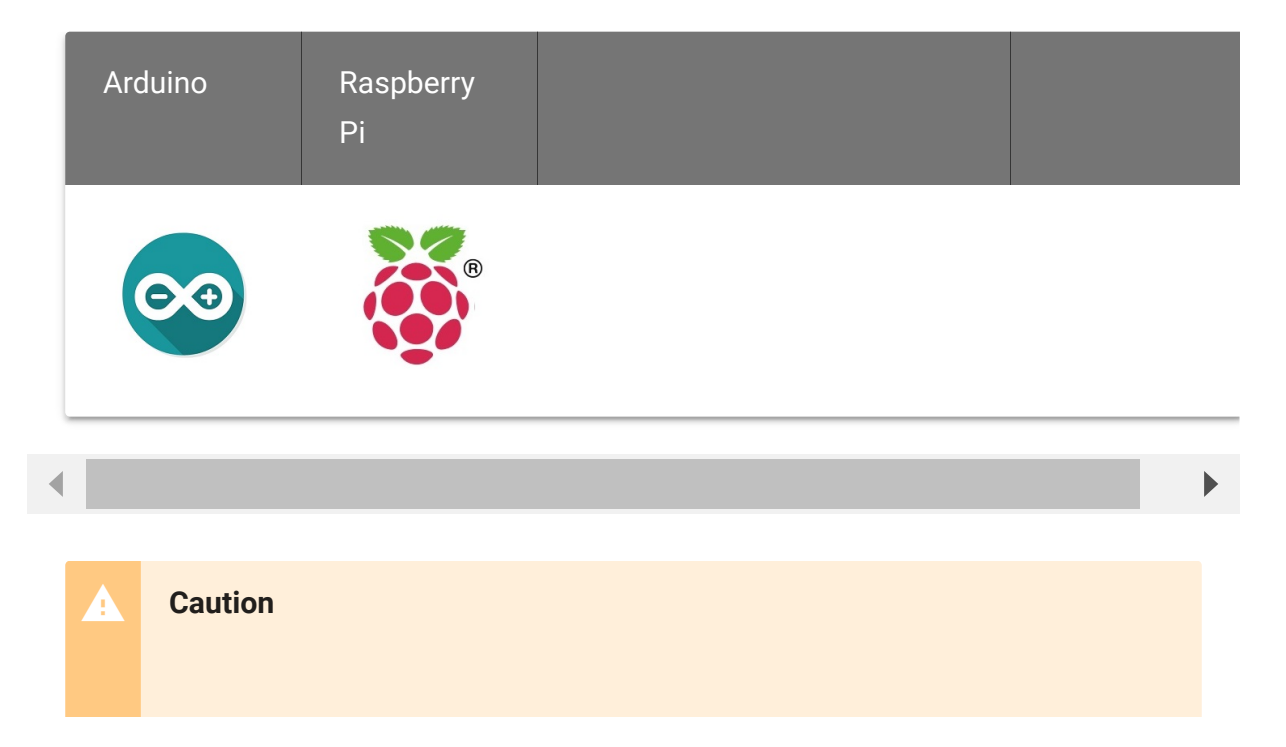

The platforms mentioned above as supported is/are an indication of the module's software or theoritical compatibility. We only provide software library or code examples for Arduino platform in most cases. It is not possible to provide software library / demo code for all possible MCU platforms. Hence, users have to write their own software library.

## **Option features**

| AHLB                           | TOG            | LPMB          | МОТВ            | SLRFTB             |
|--------------------------------|----------------|---------------|-----------------|--------------------|
| Output<br>Active High<br>/ Low | Toggle<br>mode | Power<br>Mode | Max. On<br>Time | Sampling<br>length |
| V                              | V              | 0             | 1               | 1                  |
| Active High                    | Disabled       | LOW           | Infinite        | 1.6 msec           |
|                                |                |               |                 | •                  |

# Getting started

# Play with Arduino

This demo is going to show you how to turn on/off an LED.

#### Hardware

• Step 1. Prepare the below stuffs:

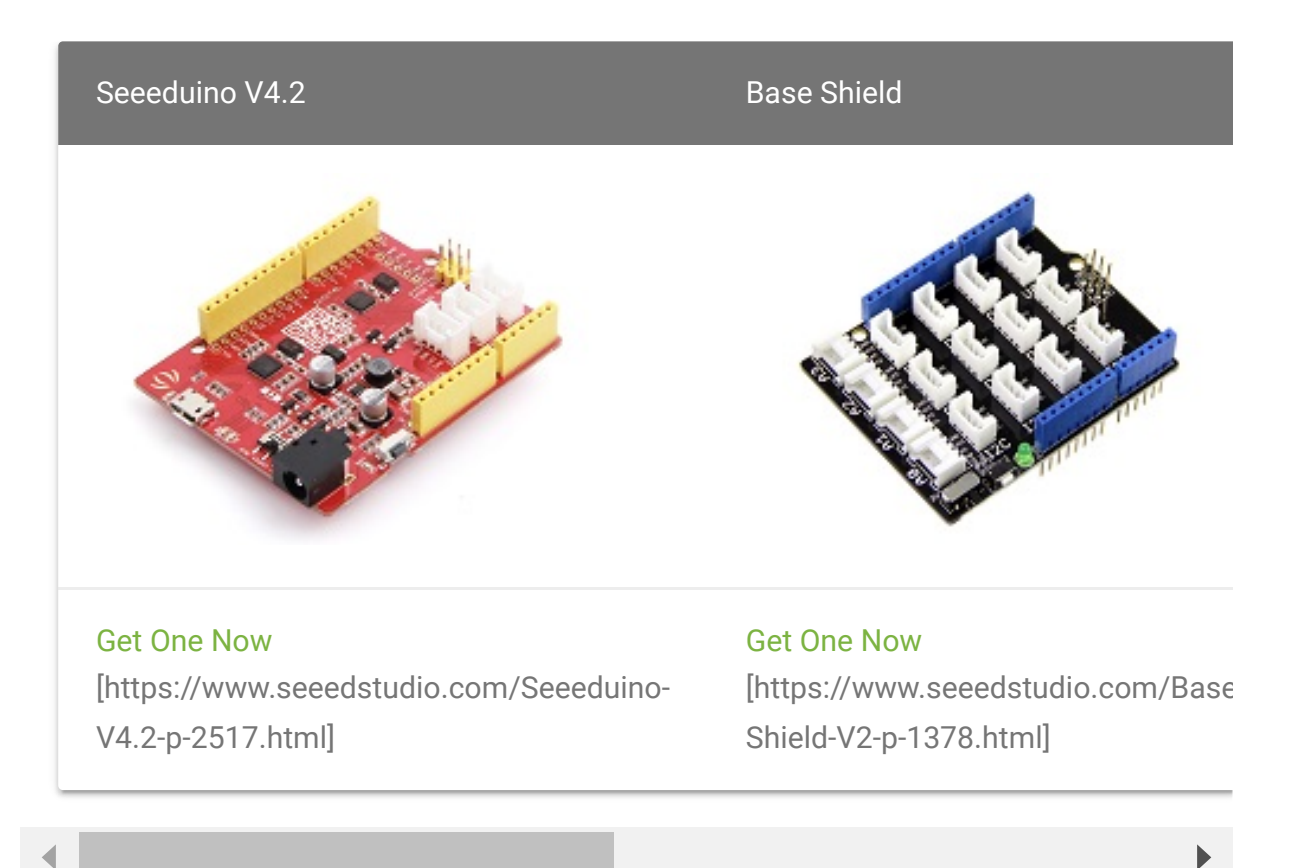

• Step 2. Connect Grove-Touch\_Sensor to port D2 of Grove-Base Shield.

- Step 3. Connect Grove-LED to port D3 of Grove-Base Shield.
- Step 4. Plug Grove Base Shield into Seeeduino.
- Step 5. Connect Seeeduino to PC via a USB cable.

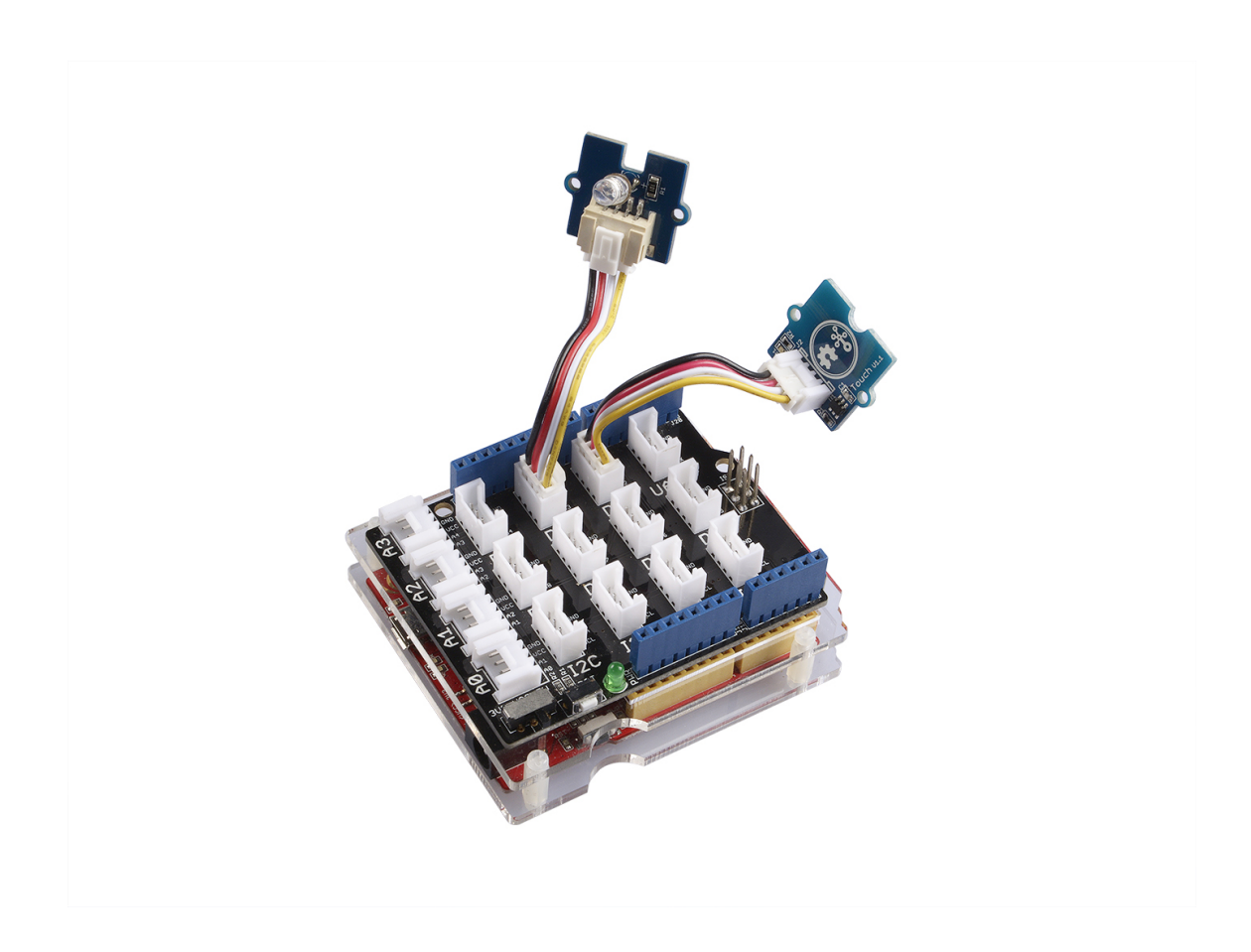

## Software

• **Step 1.** Please copy and paste code below to a new Arduino sketch.

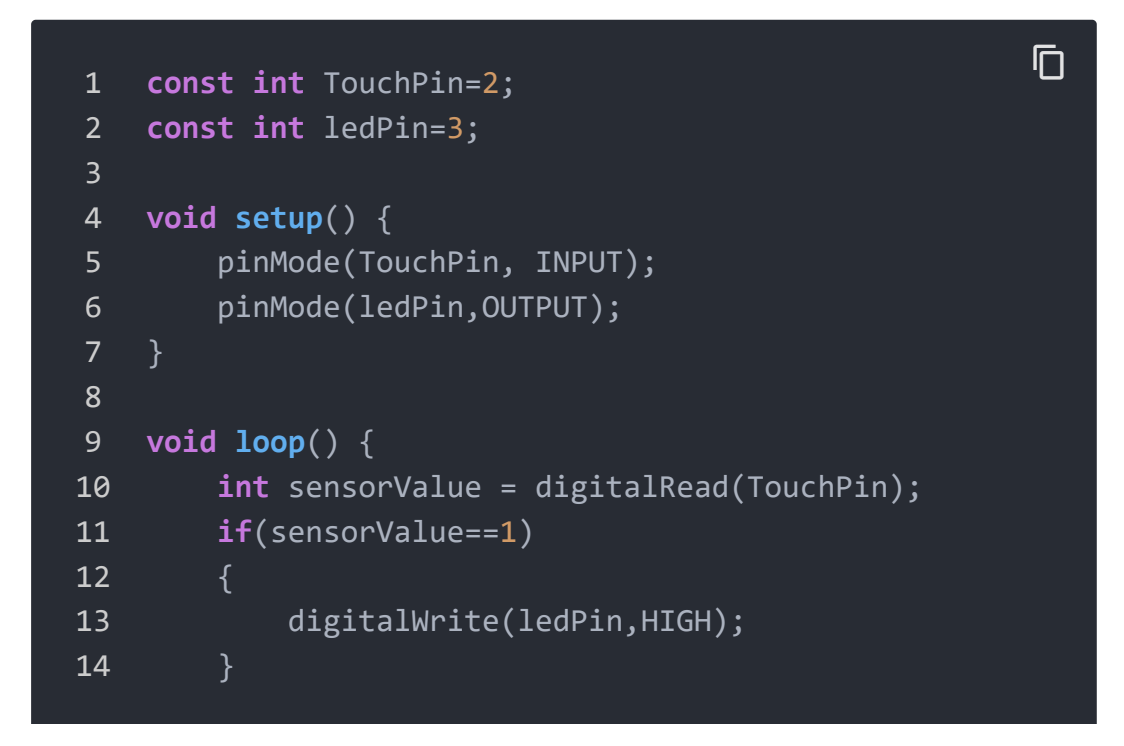

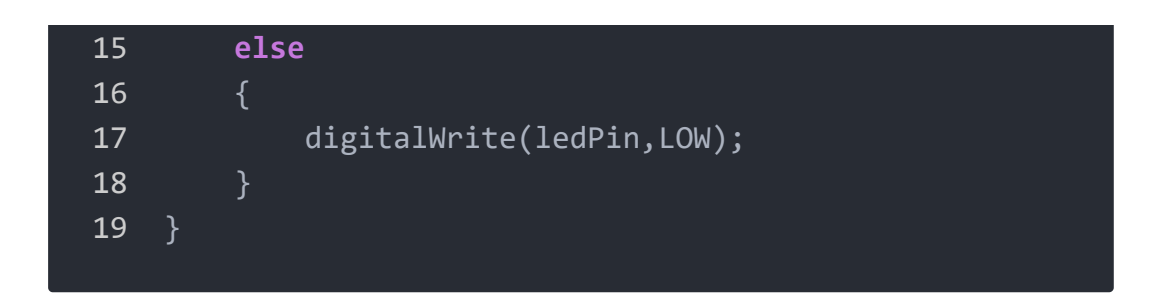

Step 2. Monitor the led on and off.

# Play with Codecraft

## Hardware

**Step 1.** Connect a Grove - Touch Sensor to port D2, and connect a Grove - Red LED to port D3 of a Base Shield.

Step 2. Plug the Base Shield to your Seeeduino/Arduino.

**Step 3.** Link Seeeduino/Arduino to your PC via an USB cable.

## Software

**Step 1.** Open Codecraft [https://ide.chmakered.com/], add Arduino support, and drag a main procedure to working area.

#### Note

If this is your first time using Codecraft, see also Guide for Codecraft using Arduino

[https://wiki.seeedstudio.com/Guide\_for\_Codecraft\_using\_Arduino/].

**Step 2.** Drag blocks as picture below or open the cdc file which can be downloaded at the end of this page.

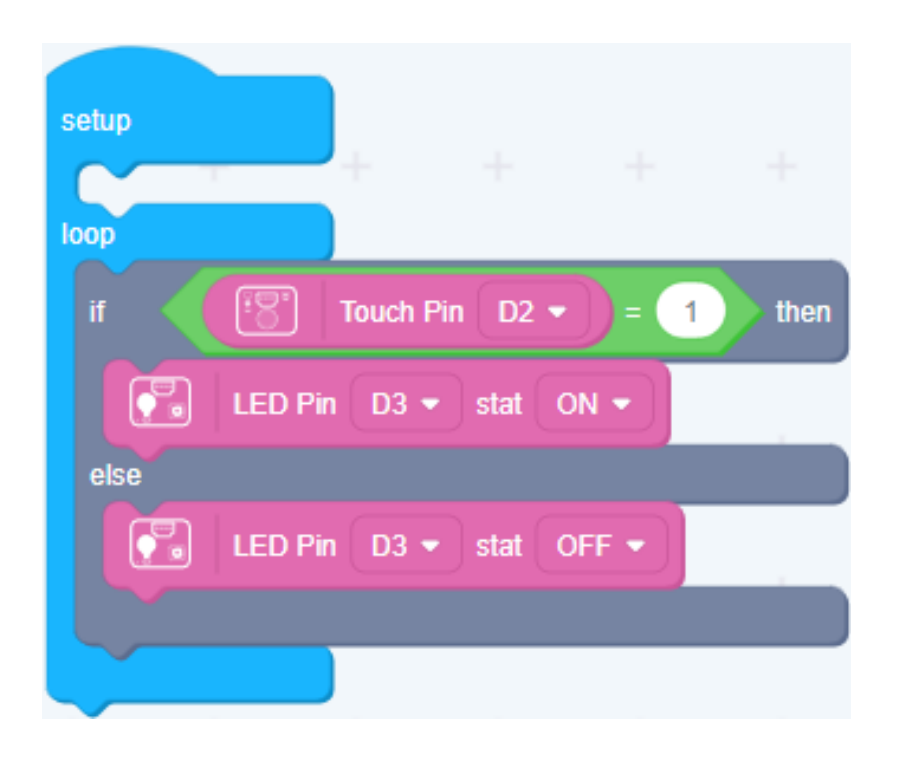

Upload the program to your Arduino/Seeeduino.

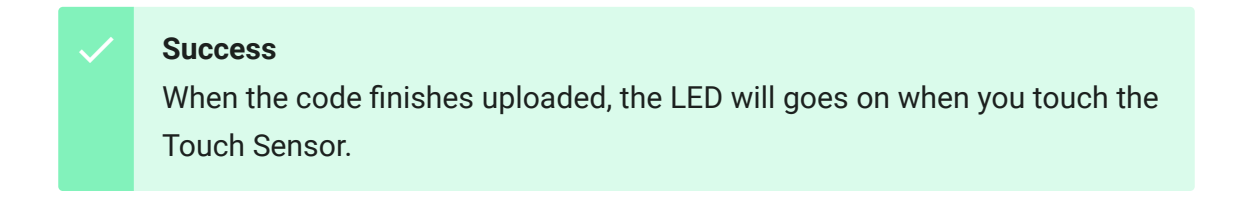

# Play With Raspberry Pi (With Grove Base Hat for Raspberry Pi)

## Hardware

• Step 1. Things used in this project:

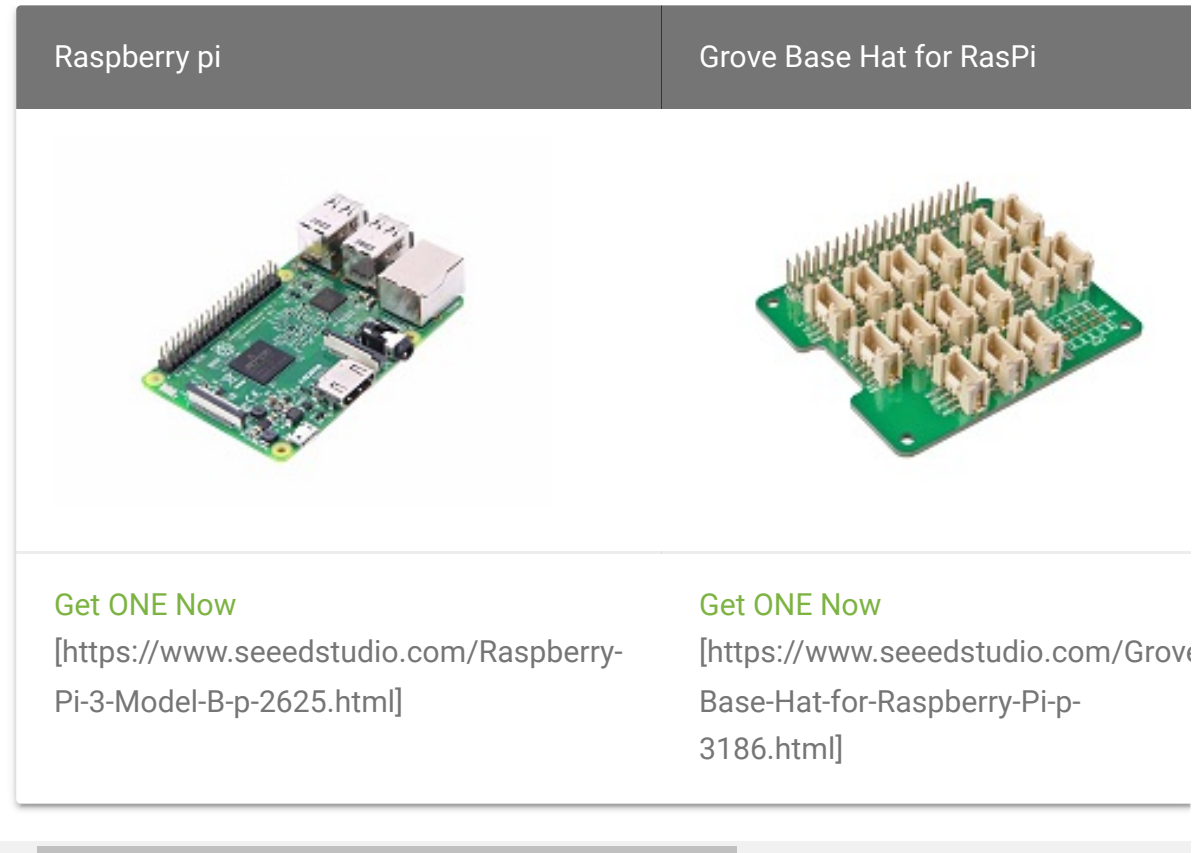

◀

- Step 2. Plug the Grove Base Hat into Raspberry.
- Step 3. Connect the touch sensor to port 12 of the Base Hat.
- **Step 4**. Connect the Raspberry Pi to PC through USB cable.

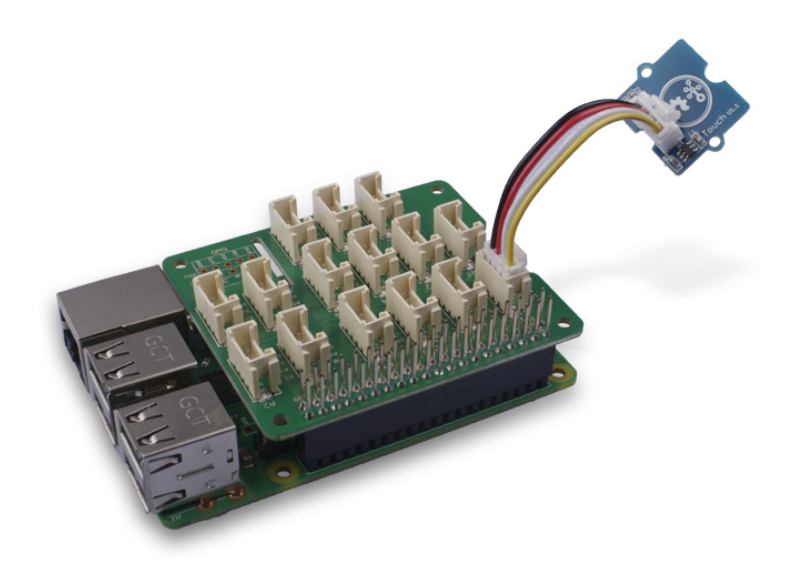

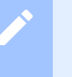

#### Note

For step 3 you are able to connect the touch sensor to **any GPIO Port** but make sure you change the command with the corresponding port number.

#### Software

#### Attention

If you are using **Raspberry Pi with Raspberrypi OS >= Bullseye**, you have to use this command line **only with Python3**.

- Step 1. Follow Setting Software
   [https://wiki.seeedstudio.com/Grove\_Base\_Hat\_for\_Raspberry\_
   Pi/#installation] to configure the development environment.
- Step 2. Download the source file by cloning the grove.py library.

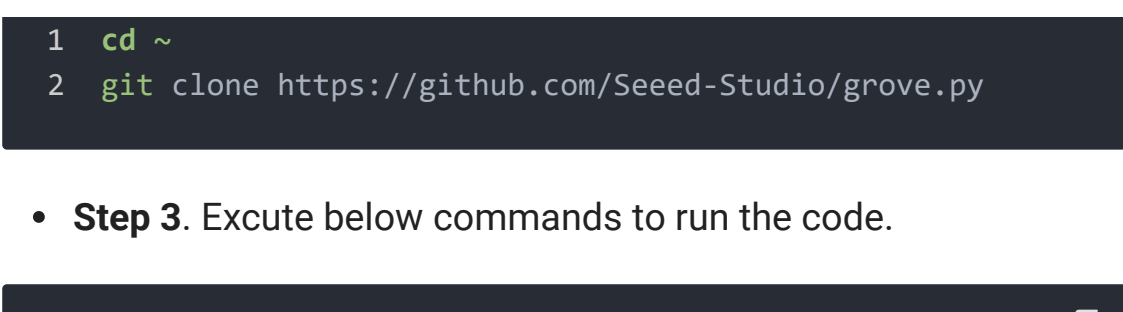

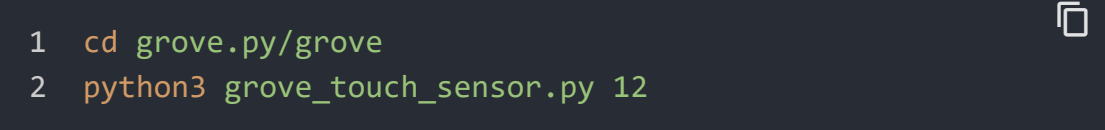

Following is the grove\_touch\_sensor.py code.

```
import time
1
2
   from grove.gpio import GPIO
3
4
5
   class GroveTouchSensor(GPI0):
6
        def init (self, pin):
            super(GroveTouchSensor, self). init (pin, GPIO
7
8
            self. last time = time.time()
9
10
            self. on press = None
            self. on release = None
11
12
13
14
        def on_press(self):
15
            return self._on_press
16
17
        @on_press.setter
18
        def on_press(self, callback):
            if not callable(callback):
19
20
                return
21
22
            if self.on event is None:
23
                self.on_event = self._handle_event
24
25
            self._on_press = callback
26
27
```

```
28
        def on_release(self):
29
            return self. on release
30
31
        @on release.setter
32
        def on_release(self, callback):
            if not callable(callback):
33
34
                return
35
36
            if self.on_event is None:
37
                 self.on event = self. handle event
38
39
            self. on release = callback
40
41
        def _handle_event(self, pin, value):
42
            t = time.time()
            dt, self. last time = t - self. last time, t
43
44
45
            if value:
46
                if callable(self. on press):
47
                     self._on_press(dt)
48
            else:
49
                if callable(self._on_release):
50
                     self. on release(dt)
51
52
    Grove = GroveTouchSensor
53
54
55
    def main():
56
        import sys
57
        if len(sys.argv) < 2:</pre>
58
59
            print('Usage: {} pin'.format(sys.argv[0]))
            sys.exit(1)
60
61
        touch = GroveTouchSensor(int(sys.argv[1]))
62
63
        def on_press(t):
64
            print('Pressed')
65
        def on_release(t):
66
            print("Released.")
67
68
```

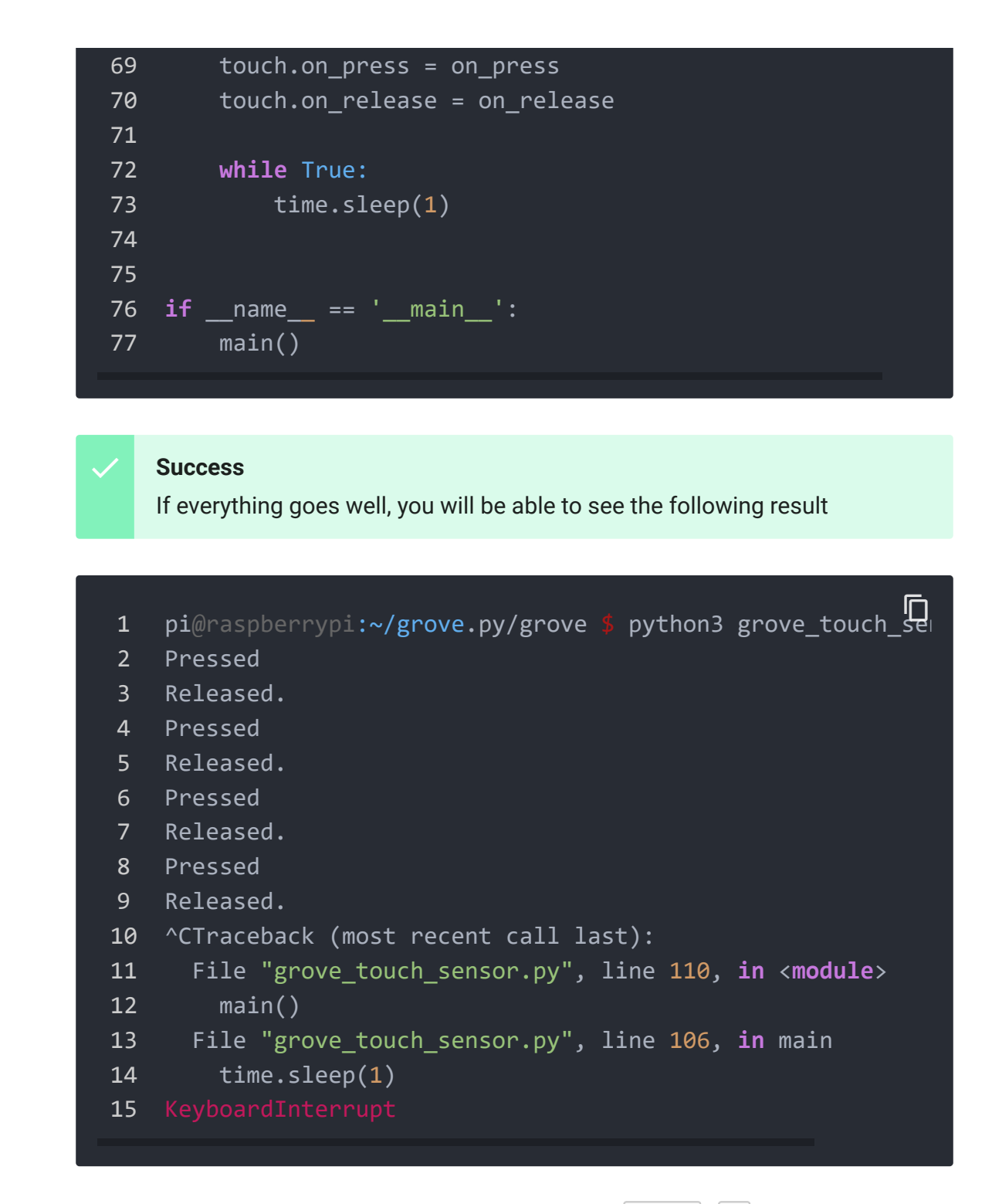

You can quit this program by simply press Ctrl + C.

# Play With Raspberry Pi (with GrovePi\_Plus)

#### Hardware

## • Step 1. Prepare the below stuffs:

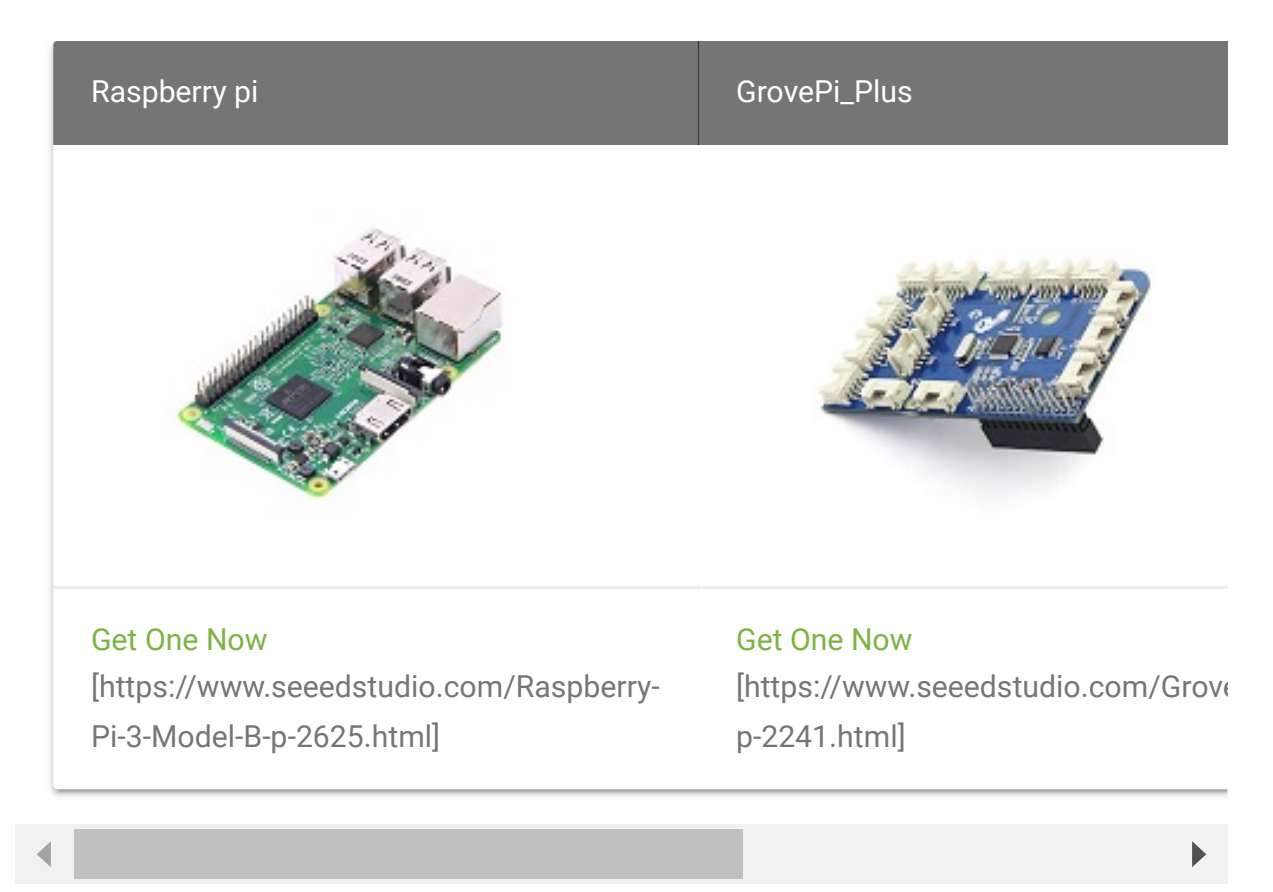

- Step 2. Plug the GrovePi\_Plus into Raspberry.
- Step 3. Connect Grove-Touch\_Sensor to D2 port of GrovePi\_Plus.
- Step 4. Connect the Raspberry to PC through USB cable.

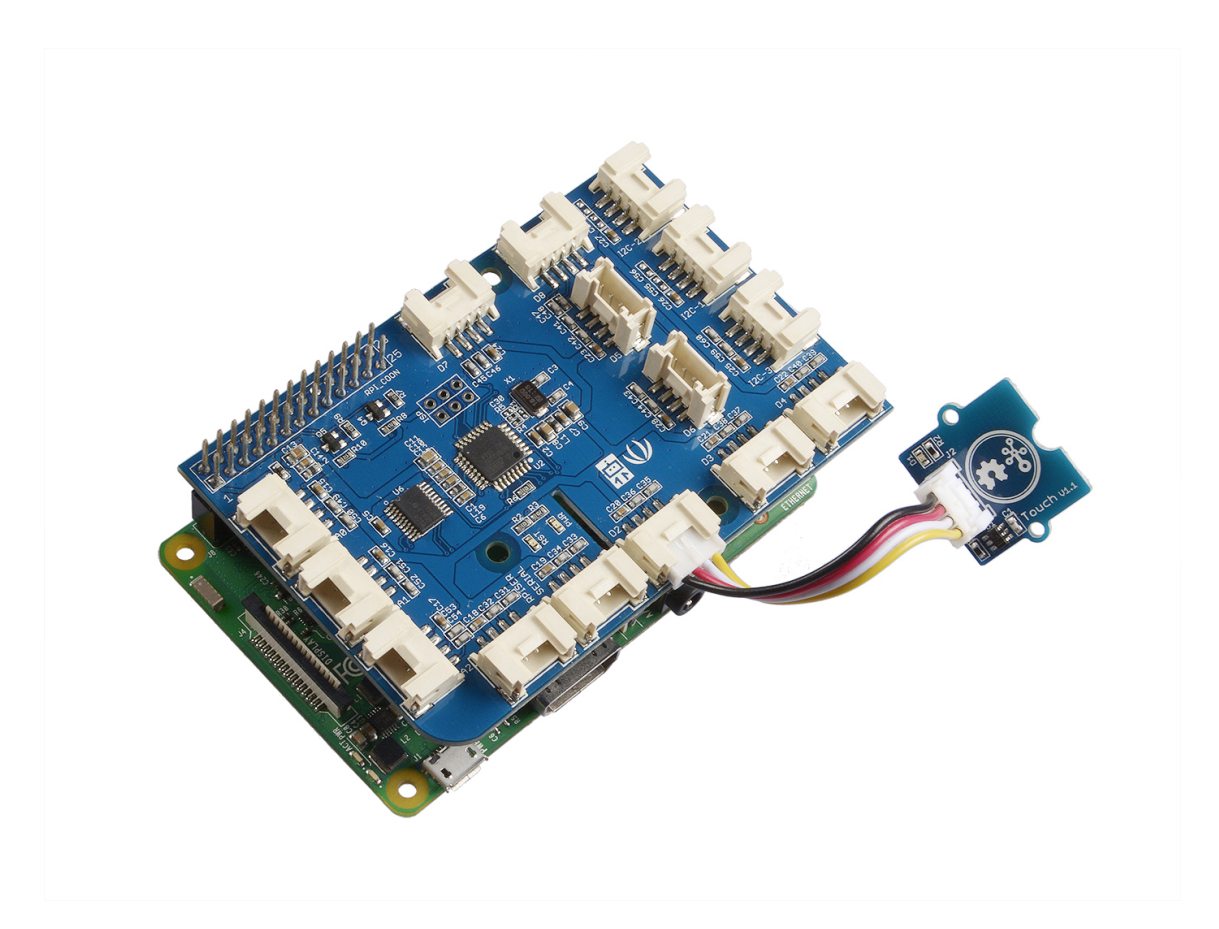

#### Software

#### Attention

If you are using **Raspberry Pi with Raspberrypi OS >= Bullseye**, you have to use this command line **only with Python3**.

#### • Step 1. Follow Setting Software

[https://www.dexterindustries.com/GrovePi/get-started-withthe-grovepi/setting-software/] to configure the development environment.

• Step 2. Git clone the Github repository.

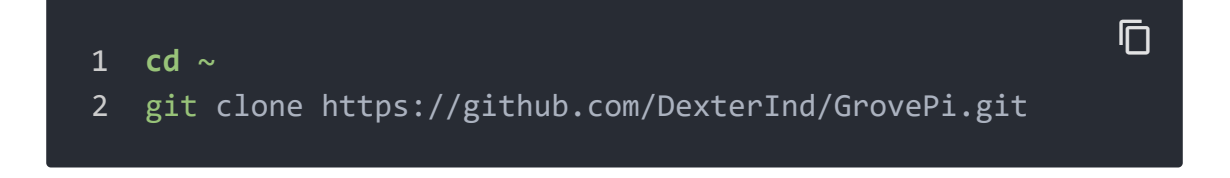

• **Step 3.** Excute below commands to use this sensor, please change the port to from D4 to D2.

#### python3 grove\_touch\_sensor.py

```
Ē
1
2
3
4
5
6
7
8
9
10
   The MIT License (MIT)
11
12
   GrovePi for the Raspberry Pi: an open source platform for
   Copyright (C) 2017 Dexter Industries
13
14
   Permission is hereby granted, free of charge, to any per-
   of this software and associated documentation files (the
15
   in the Software without restriction, including without 1
16
17
   to use, copy, modify, merge, publish, distribute, sublice
   copies of the Software, and to permit persons to whom the
18
19
   furnished to do so, subject to the following conditions:
20
   The above copyright notice and this permission notice sha
21
   all copies or substantial portions of the Software.
   THE SOFTWARE IS PROVIDED "AS IS", WITHOUT WARRANTY OF AN'
22
23
   IMPLIED, INCLUDING BUT NOT LIMITED TO THE WARRANTIES OF |
   FITNESS FOR A PARTICULAR PURPOSE AND NONINFRINGEMENT. IN
24
25
   AUTHORS OR COPYRIGHT HOLDERS BE LIABLE FOR ANY CLAIM, DAI
26
   LIABILITY, WHETHER IN AN ACTION OF CONTRACT, TORT OR OTH
   OUT OF OR IN CONNECTION WITH THE SOFTWARE OR THE USE OR (
27
28
   THE SOFTWARE.
29
30
   import time
   import grovepi
31
32
33
   # Connect the Grove Touch Sensor to digital port D2
```

```
34
    # SIG,NC,VCC,GND
35
    touch_sensor = 2
36
37
    grovepi.pinMode(touch_sensor,"INPUT")
38
39
    while True:
40
        try:
            print(grovepi.digitalRead(touch_sensor))
41
42
            time.sleep(.5)
43
44
        except IOError:
45
            print ("Error")
46
```

Here is result:

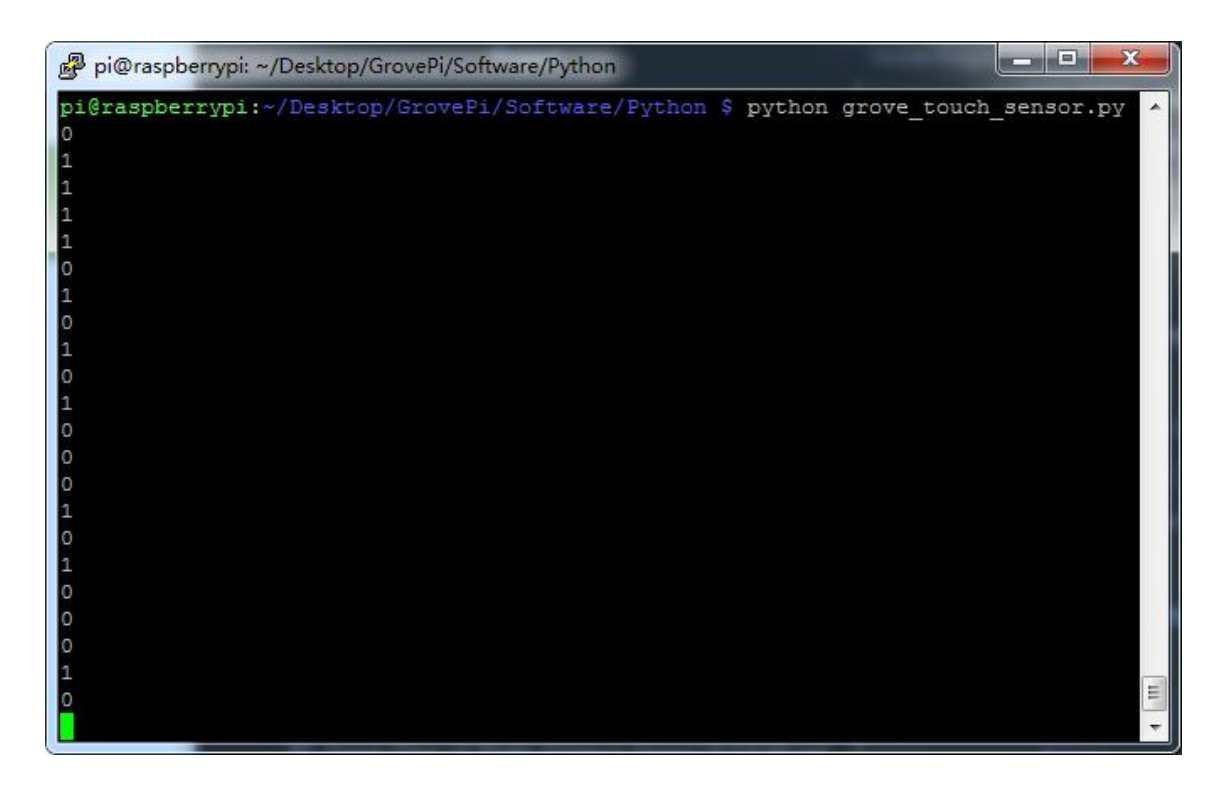

# Schematic Online Viewer

# Resources

- [Eagle] Grove-Touch\_Sensor Schematic [https://files.seeedstudio.com/wiki/Grove-Touch\_Sensor/res/Touch\_sensor\_Eagle\_File.zip]
- **[PDF]** TTP223 [https://files.seeedstudio.com/wiki/Grove-Touch\_Sensor/res/TTP223.pdf]

## • [Codecraft] CDC File

[https://files.seeedstudio.com/wiki/Grove\_Touch\_Sensor/resou

rce/Grove\_Touch\_Sensor\_CDC\_File.zip]

# Projects

**Using Grove Touch Sensor To Control Grove LED**: How to connect and use Grove Touch Sensor to control Grove LED socket kit.

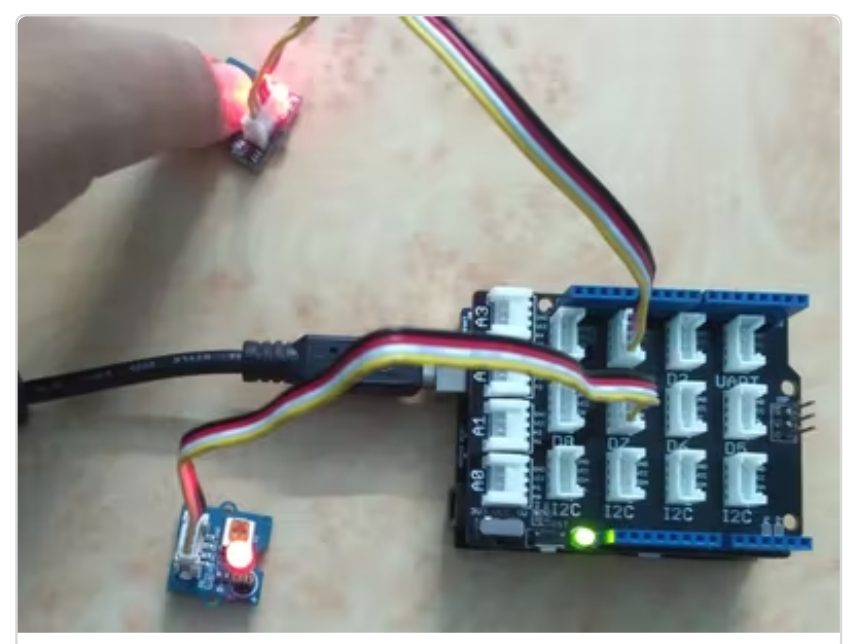

(https://www.hackster.io/user50338573/using grove-touch-sensor-to-control-grove-led-56a5ed)

Touch sensor Grove module:

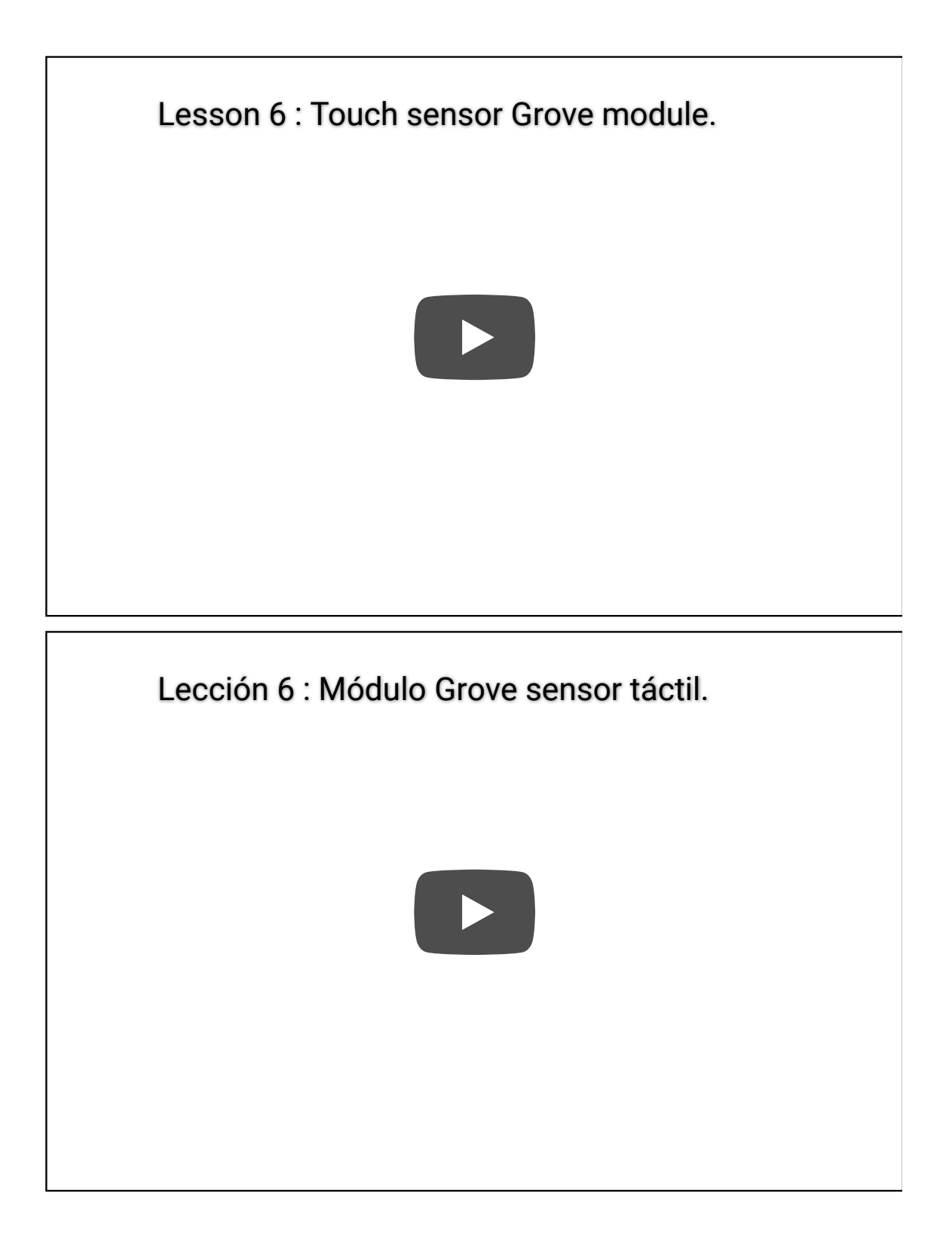

# Tech Support

## Please submit any technical issue into our forum

[https://forum.seeedstudio.com/].

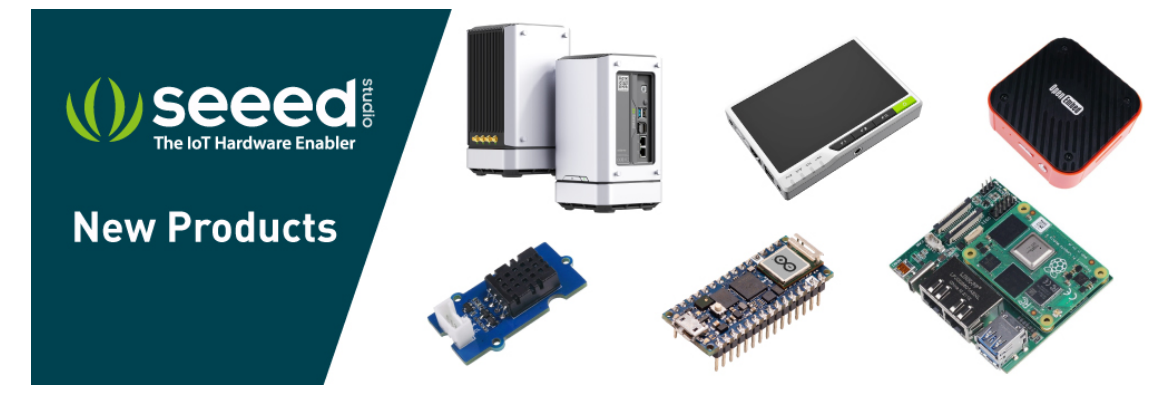

[https://www.seeedstudio.com/act-4.html?

utm\_source=wiki&utm\_medium=wikibanner&utm\_campaign=newpr oducts]